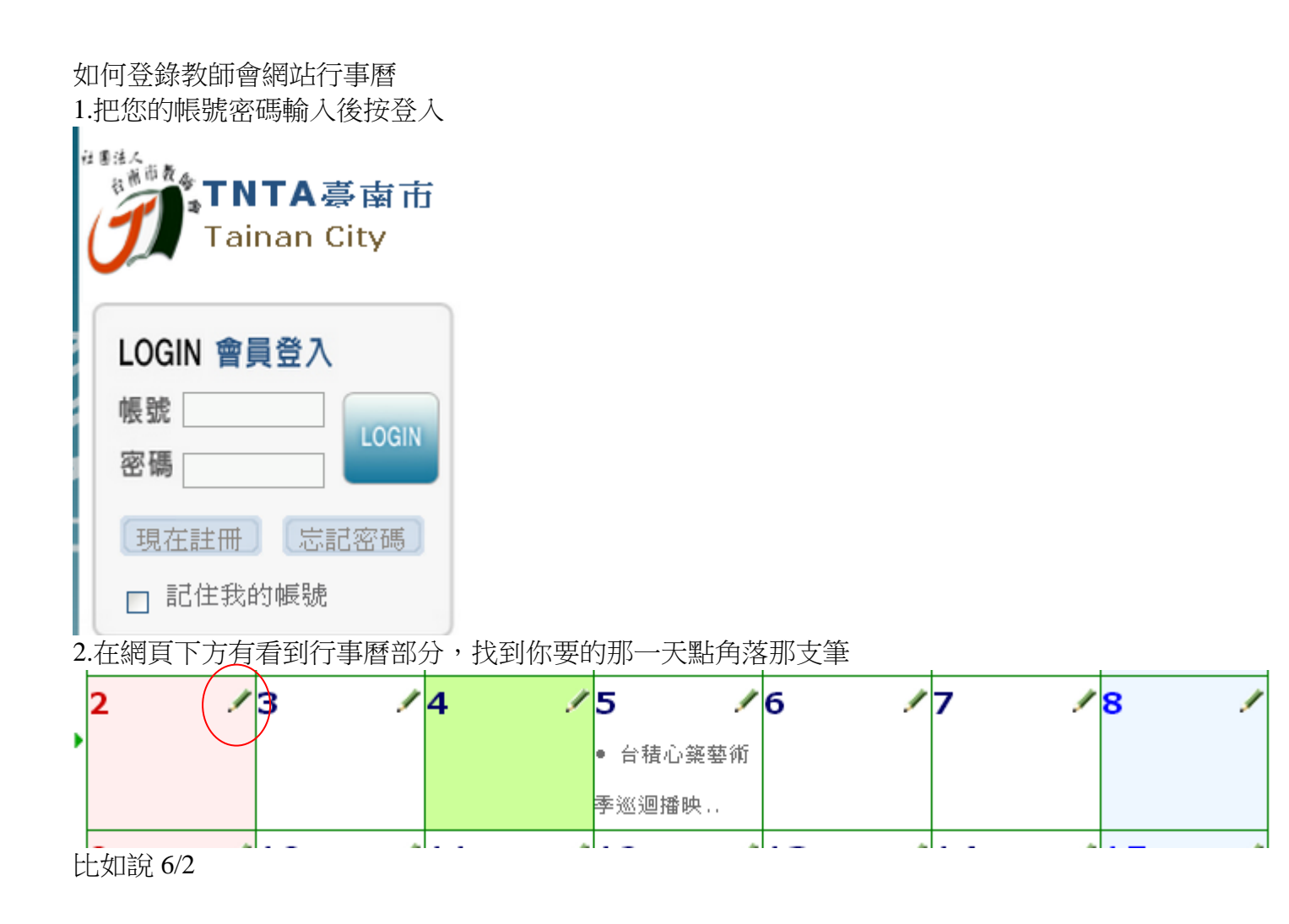

## ○行事曆

| 行事曆 -編輯-                       |                                                                 |
|--------------------------------|-----------------------------------------------------------------|
| 事件名                            |                                                                 |
| 時區                             | (GMT+08:00) 💌                                                   |
| 開始日時                           | 2013-6-2 📴 9 🔽 00 🖌 分                                           |
| 結束日時                           | 2013-6-2 🔤 17 🗸 00 🖌 分                                          |
| 全天遷項                           | <ul> <li>■ 全天事件</li> <li>■ 長期事件</li> <li>■ 週年紀念日・假日等</li> </ul> |
| 相關場所                           |                                                                 |
| 相關人員                           |                                                                 |
| 進去後就輸入相關欄位再送出即可~~事由如:請小胖吃東西哈哈哈 |                                                                 |

請享用紀念 64 天安門送秘笈一份 2013.6.4 小胖筆